# Mandated Reporter Registration Instructions for Existing HSLC Users

## **Step 1 – Register:**

Login to the Human Services Learning Center (HSLC) at <u>https://www.hslcnys.org/hslc/</u>. Go to the **Learning** tab in the top menu bar and select **Schedule**.

| LEARNING 🗸     | HELP 🗸 |
|----------------|--------|
| Schedule       |        |
| Course Catalog |        |
| Resource       |        |

Type "mandated reporter" for the class title and select the magnifying glass to search.

| Search Sch                                                           | nedule:              |           |     |            |
|----------------------------------------------------------------------|----------------------|-----------|-----|------------|
| Class:                                                               | mandated reporter    |           |     | P          |
| Provider:                                                            | (All Providers)      |           |     |            |
| Content:                                                             | (All Course Content) |           |     |            |
| From:                                                                | 05/07/2024           |           | To: | 07/06/2024 |
| Regions:                                                             |                      | Check All |     |            |
| If no regions are selected, only web-based classes will be displayed |                      |           |     |            |

Hover the mouse cursor over the class title within the **Search Results** to display the **Additional Information** window.

X

Select the **Register** button.

## Additional Information

#### **Course Description:**

This 2-hour web-based online training course is available 24/7 and addresses legal definitions, indicators of abuse and maltreatment including indicators in a virtual environment, implicit bias in decision-making, adverse childhood experiences (ACEs), trauma informed practice, how to make a report to the State Central Register, what happens after you make the call and confidentiality and immunity. This training also features interactive exercises where you will be asked to apply what you have learned. This course meets the New York State Education Department mandatory requirements for Training in Child Abuse Identification and Reporting. It is the only course which meets the requirements for mandated reporters contained in Part JJ of Chapter 56 of the Laws of 2021.

Multipart: no

Class Type(s): HSLC Web based

Course Contact: Patricia Hartman Email: <u>patricia.hartman@ocfs.ny.gov</u> Phone: (716) 398-5414

Slots are available for this Class Register

Get Announcement | Add to my wait list

You will receive an email with subject HSLC: PRECLASS EMAIL (Self-Directed Mandated Reporter Registration). This is your pre-class registration confirmation which outlines the class requirements and lists support contact information.

### Step 2 – Start the class:

Select Go to My Trainings from the HSLC Home screen.

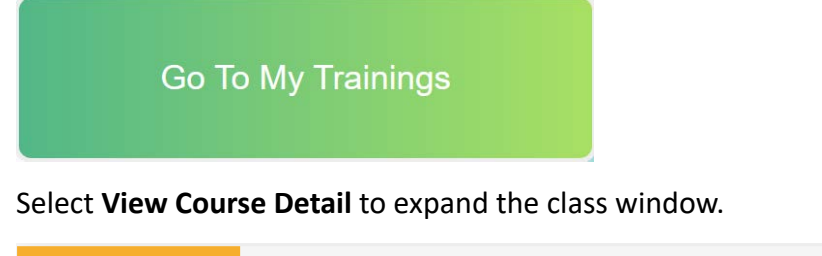

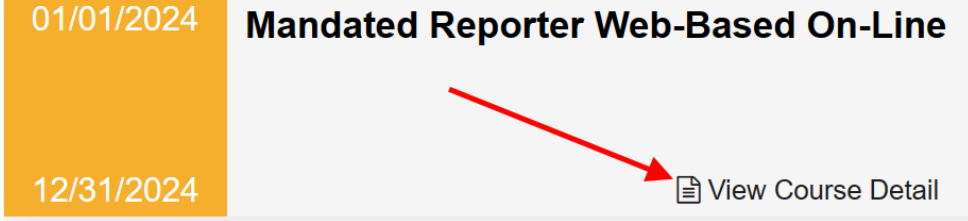

Select **Evaluation Level 2 Pre** and complete the pre-test evaluation.

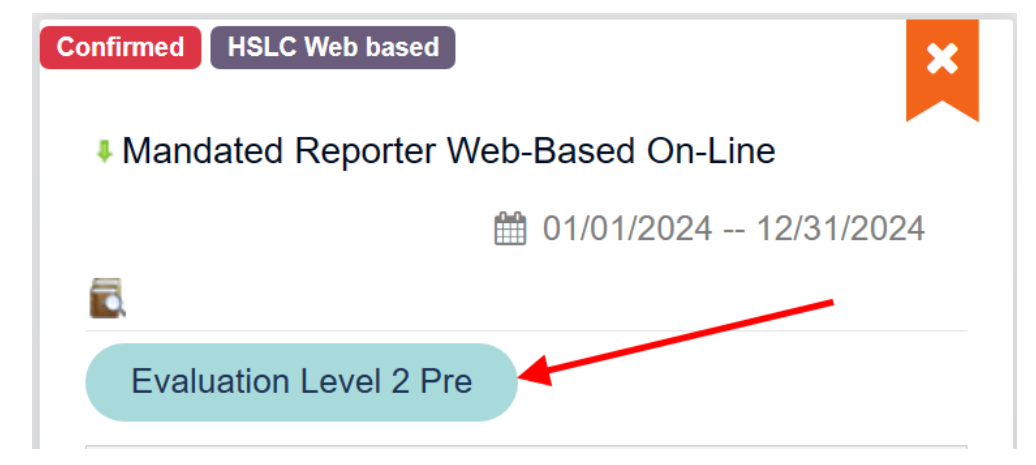

Select Submit Test after answering all questions.

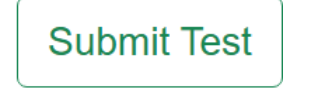

Select Mandated Reporter (MR) or the Launch icon to begin the content.

| Confirmed HSLC Web based           | ed On-Line  |  |  |  |
|------------------------------------|-------------|--|--|--|
|                                    |             |  |  |  |
| Pre-test: Mandated Reporter 2023 🛷 |             |  |  |  |
| Content                            | Launch Type |  |  |  |
| Mandated Reporter (MR)             | H WBT       |  |  |  |

Select and complete the **Evaluation Level 1**.

Evaluation Level 1

Select and complete the **Evaluation Level 2 Post**. \*This is required in order to receive your certificate of completion.

Evaluation Level 2 Post